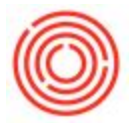

A simple way to blend two products into a single tank.

# Summary

Tank blending is a common practice, not just for merging two of the same kind of beer, but even two different brands. Tank blending in Orchestrated is incredibly easy and simple allowing you to merge two different brands into a single one or two of the same brand of beer together in a single tank.

### How to Set up Control Item

The blend control item(s) are extremely important and are added when OBeer is installed. Their purpose is to overcome a challenge in SAP of have the same component item and finished good item on a production order. In layman's terms, you can't create an item out of itself and out of necessity the control item was created. In Orchestarted, the items OB9001 and OB9002 are created and assigned to all warehouses, and a Bill of Material is created for OB9001 that contains item OB9002, the rest of the setup is up to you.

| List | of Items |                    |        |                        |          |
|------|----------|--------------------|--------|------------------------|----------|
| Find | н 📔      |                    |        | ] <u>K</u> eep Visible |          |
| #    | Item No  | Item Description   | Item G | Process Type           | In Stock |
| 1    | OB9001   | Blend Control Item | Items  | None                   | ( ~      |
| 2    | OB9002   | Blend Line Item    | Items  | None                   | (        |

The following additional setup is required:

1. Set the item group for OB9001 & OB9002 by navigating to the item within Item Master Data, then selecting WIP: Green Beer or WIP Bright Beer.

Now, how is the control used? **WARNING TECHNICAL STUFF COMING**.. when you select Blend Tank.. the following happens

1. A production order is created for the blend control item OB9001 that consumes the two beers. This accumulates the cost of these two items into whatever account you have set through the item group.

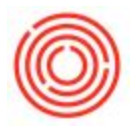

| Prod  | uction Orde        | 2r                  |           |          |          |       |            |         |         |              |          |
|-------|--------------------|---------------------|-----------|----------|----------|-------|------------|---------|---------|--------------|----------|
| Гуре  |                    | Standard            |           |          |          |       | No.        | Primary | 10      | 328          |          |
| Statu | 2                  | Closed              | 1         |          |          |       | Order Date |         | 01      | /13/15       |          |
| Prod  | uct No.            | 👄 OB9001            |           |          |          |       | Production | Date    | 0       | 1/13/15      |          |
| Prode | uct Description    | n 💦 Blend Control I | tem       |          |          |       | Production | Time    |         |              |          |
| Plann | ed Quantity        | 384.5               |           | UoM Name | e UoM-BB | L     | Due Date   |         | 01      | /13/15       |          |
| Ware  | house              | 🗢 B02 - 🔨           |           |          |          |       | User       |         | C       | onner Helton |          |
| 'urn, | /Brew #            |                     | Master    | Prod #   |          |       | В          | atch #  | Ba      | tch Date     | Su       |
| _     |                    |                     |           |          |          |       |            |         |         |              |          |
| 9     | <u>C</u> omponents | Summary Yeas        | t Pictory | y        |          |       |            | 6       |         |              | <u>.</u> |
| #     | Item No.           | Item Description    | Base      | Nanned   | Issued   | Avail | UoM        | UoM     | Wareho. | Issue M      |          |
| 1     | 📫 BB1003           | Bright Beer - IPA   | 0.86      | 330.5    | 384.5    | 839.8 | 3 Manual   | BBL     | 📫 B02   | Manual       |          |
| 2     | \Rightarrow BB1003 | Bright Beer - IPA   | 0.14      | 54       |          | 839.8 | 3 Manual   | BBL     | 📫 B02   | Manual       |          |
| 3     |                    |                     |           | -        |          |       |            |         |         |              |          |
|       |                    |                     |           |          |          |       |            |         |         |              |          |
|       |                    |                     |           |          |          |       |            |         |         |              |          |
|       |                    |                     |           |          |          |       |            |         |         |              |          |
|       |                    |                     |           |          |          |       |            |         |         |              |          |
|       |                    |                     |           |          |          |       |            |         |         |              |          |
|       |                    |                     |           |          |          |       |            |         |         |              | Y        |
|       |                    | 111                 |           |          |          |       |            |         |         | •            |          |
|       |                    |                     |           |          |          |       |            |         |         |              |          |
| Rema  | arks               | Tank Blend #6       |           |          |          |       |            |         |         |              |          |
|       |                    | Related pdo: 10     | 1329      |          |          |       |            |         |         |              |          |
| -     |                    |                     |           |          |          |       |            |         |         |              |          |
|       | OK                 | Cancel              |           |          |          |       |            |         |         |              |          |

- 2. This production order is then processed making planned quantity and issued quantity the same based on the value you said you received in the blend (usually 100% of both items)
- 3. A 2nd production order is created for "Blended" bright beer (or green beer) that consumes the Blend Control Item, so that the value of those beers is captured in the final product and the batch ID is set.

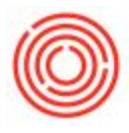

| 1           |                                                  |                                                                                     |                                                                                                    | No.<br>Order Date                                                                                          | Primary                                                                                                    | 1032                                                                                                    | 9                                                                                                    |                                                                                                    |
|-------------|--------------------------------------------------|-------------------------------------------------------------------------------------|----------------------------------------------------------------------------------------------------|----------------------------------------------------------------------------------------------------|----------------------------------------------------------------------------------------------------|----------------------------------------------------------------------------------------------------|----------------------------------------------------------------------------------------------------|----------------------------------------------------------------------------------------------------|
|             |                                                  |                                                                                     |                                                                                                    | Order Date                                                                                                 |                                                                                                    | 01/1                                                                                                    | - Jam                                                                                                    | _                                                                                                    |
|             |                                                  |                                                                                     |                                                                                                    |                                                                                                    |                                                                                                    | 01/1                                                                                                    | 3/15                                                                                                    |                                                                                                    |
|             |                                                  |                                                                                     |                                                                                                    | Production                                                                                                 | Date                                                                                                    | 01/1                                                                                                    | 3/15                                                                                                    |                                                                                                    |
| eer - IPA   |                                                  |                                                                                     |                                                                                                    | Production                                                                                                 | Time                                                                                                    |                                                                                                    |                                                                                                    |                                                                                                    |
|             | UoM Name                                         | e BBL                                                                               | t)                                                                                                 | Due Date                                                                                                   |                                                                                                    | 01/1                                                                                                    | 3/15                                                                                                    |                                                                                                    |
|             |                                                  |                                                                                     |                                                                                                    | User                                                                                                    |                                                                                                    | Coni                                                                                                    | ner Helton                                                                                                    |                                                                                                    |
| Master      | r Prod #                                         |                                                                                     |                                                                                                    | B                                                                                                    | atch #                                                                                                    | Batch                                                                                                    | n Date                                                                                                    | Suf                                                                                                    |
| Yeat Histor | w.                                               |                                                                                     |                                                                                                    |                                                                                                    | 6                                                                                                    |                                                                                                    |                                                                                                    |                                                                                                    |
| tion Base   | Planned                                          | Issued                                                                              | Avail                                                                                              | . UoM                                                                                                    | UoM                                                                                                    | Wareho                                                                                                    | Issue M                                                                                                    | 1                                                                                                    |
| ol Item 1   | 384.5                                            | 384.5                                                                               |                                                                                                    | Manual                                                                                                    | LIoM-BBI                                                                                                    | B02                                                                                                    | Manual                                                                                                    | 1.4                                                                                                    |
|             |                                                  |                                                                                     |                                                                                                    |                                                                                                    |                                                                                                    |                                                                                                    |                                                                                                    |                                                                                                    |
|             |                                                  |                                                                                     |                                                                                                    |                                                                                                    |                                                                                                    |                                                                                                    | •                                                                                                    | Y                                                                                                    |
|             | Master<br>Yeart Histor<br>bion Base<br>ol Item 1 | VoM Name<br>Master Prod #<br>Yeart History<br>blion Base Planned<br>ol Item 1 384.5 | UoM Name BBL<br>Master Prod #<br>Yeat History<br>bion Base Planned Issued<br>ol Item 1 384.5 384.5 | UoM Name BBL<br>Master Prod #<br>Year History<br>bion Base Planned. Issued Avail.<br>ol Item 1 384.5 384.5 | UoM Name BBL Due Date<br>User<br>Master Prod # B<br>Yeart History<br>bion Base Planned. Issued Avail. UoM<br>ol Item 1 384.5 384.5 Manual<br>Avail Avail | UoM Name BBL Due Date<br>User<br>Master Prod #<br>Year History<br>bion Base Planned Issued Avail UoM UoM<br>ol Item 1 384.5 384.5 Manual UoM-BBL | UoM Name BBL Due Date 01/1<br>User Com<br>Master Prod # Batch # Batch<br>Year History 6<br>Tion Base III Planned Issued Avail UoM UoM UoM Wareho<br>ol Item 1 384.5 384.5 Manual UoM-BBL 02<br>Manual UoM-BBL 02<br>Manual UoM-BBL 02<br>Manual UoM-BBL 04<br>Manual UoM-BBL 04<br>Manual 04<br>Manual 04<br>Manual | UoM Name BBL Due Date 01/13/15<br>User Conner Helton<br>Batch # Batch Date<br>Year History 6<br>Tion Base III Planned. Issued Avail UoM III UoM III Wareho Issue M<br>ol Item 1 384.5 384.5 Manual UoM-BBL 802 Manual<br>Item 1 384.5 Internet III Internet IIII Internet IIII Internet IIII Internet IIII Internet IIII Internet IIII Internet IIII Internet IIII Internet IIII Internet IIII Internet IIII Internet IIII Internet IIIII Internet IIII Internet IIII Internet IIII Internet IIII Internet IIII Internet IIII Internet IIII Internet IIII Internet IIII Internet IIII Internet IIII Internet IIII Internet IIII Internet IIII Internet IIII Internet IIII Internet IIII Internet IIII Internet IIII Internet IIIII Internet IIIIIIII IIIIIIIIIIIIIIIIIIIIIIIIIII |

4. The production order is processed with the planned quantity and issued quantity being equal.

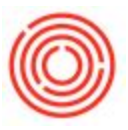

5. A blend history document is created so that we can see what happened.

| Document       6         Status       Closed       Blend Date       01/13/15       Warehouse       B02         Final Item       BB1003       Bright Beer - IPA       Quantity       384.50         Batch       IPA119       InPdo       10329         Input Items       ItemCode       ItemName       Quantity       Batch         1       BB1003       Bright Beer - IPA       330.50       IPA119         2       BB1003       Bright Beer - IPA       54.00       1234         1       Imput Items       Imput Item       Imput Item       Imput Item         1       BB1003       Bright Beer - IPA       330.50       IPA119       Imput Item         2       BB1003       Bright Beer - IPA       Imput Item       Imput Item       Imput Item       Imput Item         1       BB1003       Bright Beer - IPA       Imput Item       Imput Item       Imput Item       Imput Item         1       Imput Item       Imput Item       Imput Item       Imput Item       Imput Item       Imput Item       Imput Item         1       BB1003       Bright Beer - IPA       Imput Item       Imput Item       Imput Item       Imput Item         Imput Item       Imput Item<                                                                                                    | ап  | k Blending |             |               |          |        |           |               |   |  |
|----------------------------------------------------------------------------------------------------|-----|------------|-------------|---------------|----------|--------|-----------|---------------|---|--|
| Status     Closed     Blend Date     01/13/15     Warehouse     B02       Final Item     BB1003     Impose Bright Beer - IPA     Quantity     384.50       Batch     IPA119     InPdo     10329       Input Items     ItemCode     ItemName     Quantity     Batch       1     BB1003     Bright Beer - IPA     330.50     IPA119       2     BB1003     Bright Beer - IPA     54.00     1234                                                                                                    | Do  | cument     | 6           |               |          |        |           |               |   |  |
| Final Item       BB1003       Bright Beer - IPA       Quantity       384.50         Batch       IPA119       InPdo       10329         Input Items       InemCode       ItemName       Quantity       Batch         1       BB1003       Bright Beer - IPA       330.50       IPA119         2       BB1003       Bright Beer - IPA       54.00       1234         4       -       -       -       -       -         6       -       -       -       -       -       -       -       -       -       -       -       -       -       -       -       -       -       -       -       -       -       -       -       -       -       -       -       -       -       -       -       -       -       -       -       -       -       -       -       -       -       -       -       -       -       -       -       -       -       -       -       -       -       -       -       -       -       -       -       -       -       -       -       -       -       -       -       -       -       -       -       -       <                                                                                                    | Sta | tus        | Closed      | Blend Date    | 01/13/15 |        | Warehouse | B02<br>384,50 |   |  |
| Batch IPA119 InPdo 10329 Input Items   ItemCode ItemName   Quantity Batch   1 BB1003   Bright Beer - IPA 330.50   IPA119   2 BB1003   Bright Beer - IPA   30.50   IPA119   1   2   BB1003   Bright Beer - IPA   34                                                                                                    | Fin | al Item    | BB1003      | ··· Bright Be | er - IPA |        | Quantity  |               |   |  |
| Input Items         ItemCode         ItemName         Quantity         Batch           1         BB1003         Bright Beer - IPA         330.50         IPA119           2         BB1003         Bright Beer - IPA         54.00         1234           4         4         4         4         4           5         4         4         4         4           6         4         4         4         4         4                                                                                                    | Bat | ch         | IPA119      |               |          |        | InPdo     | 10329         |   |  |
| ItemCode       ItemName       Quantity       Batch         1       BB1003       Bright Beer - IPA       330.50       IPA119         2       BB1003       Bright Beer - IPA       54.00       1234         4       4       4       4       4         5       4       5       4       5         6       4       4       4       4         7       4       4       4       4         8       5       4       5       4         7       4       4       4       4         7       4       4       4       4         8       5       5       5       5         8       5       5       6       6       6         8       5       6       6       6       6         8       6       6       6       6       6         8       6       6       6       6       6         8       6       6       6       6       6         9       6       6       6       6       6         9       6       6       6       6                                                                                                    | Inp | ut Items   |             |               | 2        | /      |           |               |   |  |
| 1       BB1003       Bright Beer - IPA       330.50       IPA119         2       BB1003       Bright Beer - IPA       54.00       1234         4       -       -       -       -         5       -       -       -       -         6       -       -       -       -       -         7       -       -       -       -       -         8       -       -       -       -       -       -         8       -       -       -       -       -       -       -       -         8       -       -       -       -       -       -       -       -       -       -       -       -       -       -       -       -       -       -       -       -       -       -       -       -       -       -       -       -       -       -       -       -       -       -       -       -       -       -       -       -       -       -       -       -       -       -       -       -       -       -       -       -       -       -       -       -       -       -<                                                                                                    |     | ItemCode   | ItemName    |               | Quantity | Batch  |           |               | 1 |  |
| 2 BB1003 Bright Beer - IPA 54.00 1234                                                                                                    | 1   | BB1003     | Bright Beer | - IPA         | 330.50   | IPA119 |           |               | - |  |
| Image: Section of the section of the section of t | 2   | BB1003     | Bright Beer | - IPA         | 54.00    | 1234   |           |               |   |  |
| Image: Section of the section of the section of t |     |            |             |               |          |        |           |               |   |  |
| Image: Section of the section of the sectio       |     |            |             |               |          |        |           |               |   |  |
| Image: Second second second        |     |            |             |               |          |        |           |               |   |  |
| Image: Image:        |     |            |             |               |          |        |           |               |   |  |
|                                                                                                    |     |            |             |               |          |        |           |               |   |  |
|                                                                                                    |     |            |             |               |          |        |           |               |   |  |
|                                                                                                    |     |            |             |               |          |        |           |               |   |  |
|                                                                                                    |     |            |             |               |          |        |           |               | ~ |  |
|                                                                                                    |     |            |             | Comments      |          | -      | OutPdo    | 10328         |   |  |

Currently the blend control item passes the batch ID of the selected beer in tank, but not the MPN. This will be added in the future.

 To use this feature, navigate to Production → Cellar Worksheet or Packaging Worksheet, then locate the tank you wish to blend.

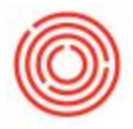

| Ē      | ile <u>E</u> dit <u>V</u> iew <u>D</u> ata <u>G</u> oTo <u>M</u> odules <u>T</u> ools <u>1</u> | <u>W</u> indow <u>H</u> elp                                                                                     |     |                |            |          |               |          |                    |           |           |          |           |               | _ # ×       |
|--------|------------------------------------------------------------------------------------------------|----------------------------------------------------------------------------------------------------|-----|----------------|------------|----------|---------------|----------|--------------------|-----------|-----------|----------|-----------|---------------|-------------|
| E      | ] 🖶 🖂 🕞 🖨 🔂 🖨 🔽                                                                                | ₩ 🗐 14 4 3 31 7 🐼 🖓 🖻                                                                                           | 1 🖬 | 6              | <b>e</b> [ | 13       | L 🕞           | <b>-</b> | 🎫 🙀 📰              | 169       | 649       |          | 88        |               |             |
|        | 4                                                                                              | Cellar Worksheet                                                                                                |     |                |            |          |               |          |                    |           |           |          |           |               |             |
|        | 🔒 Banking                                                                                      | The second second second second second second second second second second second second second second second se |     |                |            |          |               |          |                    |           |           |          |           |               |             |
| kpit   | Inventory                                                                                      | Cellar Green Beer                                                                                               | Loc | ation :        | В          | rewery # | 1 V Star      | rt Date  | 12/14/13           | En        | id Date   | 12/14/14 |           | afresh Matrix | User        |
| Å      | TR Production                                                                                  | Destadas                                                                                                    | 0   | react Taak     | Chabur     |          |               |          |                    |           |           |          |           |               |             |
| -      | Production Forms                                                                               | Production                                                                                                    | Cui | Warehou        | JSE        |          | Item Code     |          | Item Name          |           |           | Volume   | Batch     |               | Days Left   |
|        | Brewing Workheet                                                                               | Express                                                                                                    |     | F01            |            |          | ={Empty}=     |          |                    |           |           | 0.00     |           |               |             |
| dules  |                                                                                                | Issue                                                                                                    |     | F02            | -          | _        | GB1001        | -        | Green Beer - Amber | r Ale     |           | 100.00   | BATCH14   |               | 7           |
| Mod    | 2 Rackaring Worksheat                                                                          | Receipt                                                                                                    | 2   | F02            |            |          | GB1001        |          | Green Beer - Amber | r Ale     |           | 152.00   | AMA100    |               | 7           |
|        | Production Dracedure                                                                           |                                                                                                    | -   | F03            |            | -        | DH1003        |          | Dry Hopped Beer -  | IPA       |           | 140.00   | IPA119    |               |             |
| date   |                                                                                                |                                                                                                    |     | F04            |            |          | ={Empty}=     |          |                    |           |           | 0.00     |           |               |             |
| 8. R e | Teast schedule                                                                                 | Chab is                                                                                                    |     | F05            |            |          | ={Empty}=     |          |                    |           |           | 0.00     |           |               |             |
| Drag   | Automation                                                                                     |                                                                                                    | ~   | and Decid      |            | outres : |               |          |                    |           |           |          |           |               |             |
|        | Bill of Materials                                                                              | GR                                                                                                    | S   | Batch          | MPN        | Produ    | ction Order # | Style    |                    | Prod Date | Prod Time | Due Date | From Whse | To Whse       | Planned Qty |
|        | Production Order                                                                               | Close                                                                                                    |     |                | -          |          |               |          |                    |           |           |          |           |               |             |
|        | Procurement Confirmation Wizard                                                                |                                                                                                    | R   | AMA34          | 0          | - 100    | 73            | Bright I | Beer - Amber Ale   | 04/16/14  | 12:00PM   | 04/16/14 | FOS       | BUZ           | 400.00      |
|        | Receipt from Production                                                                        |                                                                                                    | R   | IPAGI<br>IPAGI | 0          | 100      | 77            | Bright   | Reer - IPA         | 04/18/14  | 10:00AM   | 04/18/14 | F01       | BOS           | 90.00       |
|        | Issue for Production                                                                           | QC Data                                                                                                    | R   | IPA62          | 1          | 100      | 78            | Bright   | Beer - IPA         | 05/01/14  | 4:05PM    | 05/01/14 | F10       | 804           | 90.00       |
|        | Update Parent Item Prices Globally                                                             |                                                                                                    | R   | IPA42          | 7          | -> 10!   | 61            | Bright I | Beer - IPA         | 04/20/14  | 3:25PM    | 04/20/14 | F02       | B03           | 90.00       |
|        | Production Reports                                                                             | Ferm QC                                                                                                    | R   | IPA43          | 8          | -> 101   | 68            | Bright I | Beer - IPA         | 05/01/14  | 12:30PM   | 05/01/14 | F04       | BOS           | 90.00       |
|        | Blend History                                                                                  | CIP                                                                                                    |     |                |            |          |               |          |                    |           |           |          |           |               |             |
|        | Backtrace Batches                                                                              |                                                                                                    | Pro | duction O      | rder Li    | nes :    |               |          | -                  |           |           |          |           |               |             |
|        | To MRP                                                                                         |                                                                                                    | Lin | e Num It       | em         |          |               |          | Item Name          |           |           |          |           | Whse          |             |
|        | <sup>j</sup> <sup>≣</sup> Service                                                              |                                                                                                    |     | 4              |            | _        |               |          | #2                 |           |           |          |           |               |             |
|        | Human Resources                                                                                |                                                                                                    |     |                |            |          |               |          |                    |           |           |          |           |               |             |
|        |                                                                                                | 4                                                                                                    |     |                |            |          |               |          |                    |           |           |          |           |               | -           |

In this example the Cellar Worksheet is displayed and there are two beers with different batch IDs, effectively two items within the same tank, these beers are to be blended.

Right-click on the tank you wish to blend and select <u>"Blend Tank"</u>. The batch ID will default to the row you right-clicked on (but this can be changed).

| Cellar Worksheet  |                         |                     |                                    |        |                     |
|-------------------|-------------------------|---------------------|------------------------------------|--------|---------------------|
| Cellar Green Beer | Location : Brewery #1 * | Start Date 12/15/13 | End Date 12/15/14 🖪 Refresh Matrix | User:  | ▼ Status Released ▼ |
| Production        | Current Tank Status :   |                     |                                    |        |                     |
| Express           | Warehouse               | ▲ Item Code         | Item Name                          | Volume | Batch               |
|                   | B05                     | ={Empty}=           |                                    | 0.00   |                     |
| Issue             | F01                     | ={Empty}=           |                                    | 0.00   |                     |
| Receipt           |                         | GB1001              | Green Beer - Amber Ale             | 100.00 | BATCH14             |
|                   |                         | GB1001              | Green Beer - Amber Ale             | 152.00 | AMA100              |
|                   | Filter Lagie            | DH1003              | Dry Hopped Beer - IPA              | 140.00 | IPA119              |
|                   | biend Tank              | ={Empty}=           |                                    | 0.00   |                     |
| Status            |                         |                     |                                    |        |                     |

3. With the Tank Blending screen up, enter the Blend Date (will default to today), the final blended quantity (default to the sum in the tank), and verify the Final Item & Batch information. Clicking on the button will display the items in the tank and allow you

| )o<br>ita  | cument<br>tus | Open Blend              | Date 12/15/14        | Warehouse F02              |     |
|------------|---------------|-------------------------|----------------------|----------------------------|-----|
| Fin<br>Bat | al Item       | GB1001 Gr<br>BATCH14 Gr | een Beer - Amber Ale | Quantity 252.00<br>InPdo 👄 | 2   |
| inp        | out Items     |                         |                      |                            |     |
|            | ItemCode      | ItemName                | Quantity             | Batch                      | ř 1 |
| 1          | GB1001        | Green Beer - Amber Ale  | e 152.00             | AMA100                     | -   |
|            |               |                         |                      |                            | -   |
|            | Add           | Comm                    | ents                 | OutPdo 📫                   |     |

## Additional Information

Blend History

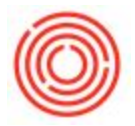

 You can view the history of tank blends at anytime by navigating to Production → Blend History

| <u>F</u> i | le <u>E</u> dit <u>V</u> iew <u>D</u> ata <u>G</u> o⊤o <u>M</u> odules <u>T</u> ools ∶ | <u>W</u> indov | v <u>H</u> elp |           |              |            |                         |                |          |           |   |        |          |   |
|------------|----------------------------------------------------------------------------------------|----------------|----------------|-----------|--------------|------------|-------------------------|----------------|----------|-----------|---|--------|----------|---|
|            |                                                                                        | 8              |                | •         | <b>→ →</b> I | <b>P</b>   |                         |                | ð 14     | 1 1 2     | Ľ |        | <b>*</b> |   |
|            | Administration                                                                         | Welcon         | ne, Conne      | er Helton | . You are    | in the Hom | e <mark>coc</mark> kpit | of .Orchestrat | tedBEER. |           |   |        |          |   |
| ckpit      | -<br>V Financials                                                                      | E.             | Messa          | des an    | d Alert      | 5          |                         |                |          |           |   |        | 2        |   |
| My Co      | Sales Opportunities                                                                    |                |                |           |              |            |                         |                |          |           |   |        |          |   |
|            | 🚯 Sales - A/R                                                                          | _              |                |           |              |            |                         |                |          |           |   |        |          |   |
|            | 🙀 Purchasing - A/P                                                                     | Tai            | nk Blen        | ding      | _            |            |                         |                |          |           |   |        |          |   |
| odules     | Business Partners                                                                      | Do             | cument         | 2         |              |            |                         |                |          |           |   |        |          | 0 |
| Σ          | 🔒 Banking                                                                              | Sta            | tus            | Ck        | osed         | Ble        | nd Date                 | 12/15/14       | •        | Warehouse |   | F02    |          |   |
|            | Enventory                                                                              | Fin            | al Item        | GE        | 31001        |            | Green Be                | er - Amber Ale |          | Quantity  |   | 252.00 |          |   |
| Relati     | "  Production                                                                          | Bat            | ch             | BA        | TCH14        |            |                         |                |          | InPdo     | 4 | 10192  |          |   |
| rag &      | 🛅 Production Forms                                                                     | Inp            | out Items      |           |              |            |                         |                |          |           |   |        |          |   |
| 0          | 🛅 Autimation                                                                           |                | ItemCo         | de        | ItemNam      | 1e         |                         | Quantity       | Batc     | h         |   |        | -17-1    |   |
|            | 🔲 Bill of Materials                                                                    | 1              | GB1001         |           | Green Be     | er - Amber | Ale                     | 152.00         | АМА      | 100       |   |        |          | ~ |
|            | Production Order                                                                       | 2              | GB1001         |           | Green Be     | er - Amber | Ale                     | 100.00         | BAT      | CH14      |   |        |          |   |
|            | Producement Confirmation Wizard                                                        |                |                |           |              |            |                         |                |          |           |   |        |          |   |
|            | Receipt from Production                                                                |                |                |           |              |            |                         |                |          |           |   |        |          |   |
|            | Issue for Production                                                                   |                |                |           |              |            |                         |                |          |           |   |        |          |   |
|            | Upcate Parent Item Prices Globally                                                     |                |                |           |              |            |                         |                |          |           |   |        |          |   |
|            | Projuction Reports                                                                     |                |                |           |              |            |                         |                |          |           |   |        |          |   |
| 6          | 2 Blend History                                                                        |                |                |           |              |            |                         |                |          |           |   |        |          | * |
|            | Backtrace Batches                                                                      |                |                |           |              | Cor        | oments                  |                |          | OutBdo    | - | 10101  |          | _ |
|            | I MRP                                                                                  |                |                |           |              | T          |                         |                | -        | Outpdo    |   | 10191  |          | _ |
|            | 🖉 Service                                                                              |                |                |           |              |            |                         |                |          |           |   |        |          |   |
|            | Phuman Resources                                                                       |                | OK             | (         | Cancel       |            |                         |                | -        |           |   |        |          |   |
|            | 🚨 OBeer Advanced QC                                                                    |                |                | -         |              |            |                         |                |          |           |   |        |          |   |
|            |                                                                                        |                |                |           |              |            |                         |                |          |           |   |        |          |   |

#### **Control Items**

• Tank blending uses two control items for the process to work. Both of these items require GL determination setup. The two items are OB9001: Blend Control Item and OB9002: Blend Line Item.

### Warehouse Setup

By default all warehouses are setup to allow tank blending. If you wish to change this flag, its done on the warehouse setup screen.
 Navigate to Administration → Setup → Inventory → Warehouses. Then locate the

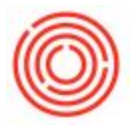

warehouse you wish to change. Ensure User-Defined Fields are visible (Click View  $\rightarrow$  Show User Defined Fields from the menu bar at the top). Then select **NO** from the Allow Tank Blending drop down.

| <u> </u>                                                                                      | (indow <u>H</u> elp                                                       |                                                                                                    |
|-----------------------------------------------------------------------------------------------|---------------------------------------------------------------------------|----------------------------------------------------------------------------------------------------|
|                                                                                               | Mill++→+IFN POPD&MER KC.₽ ∅9a                                             | 3 4 4 5 6 9 6 6                                                                                                    |
| Administration                                                                                | Welcome, Conner Helton. You are in the Home codipit of .Orchestrated8EER. |                                                                                                    |
| Choose Company     Exchange Rates and Indexes     System Initialization     Setup     General | Messages and Alerts                                                       |                                                                                                    |
| Financials                                                                                    |                                                                           | v                                                                                                    |
| 문 Eusiness Partners                                                                           | Warehouses - Setup                                                        | Tax Determination                                                                                                    |
| Inventory 2                                                                                   | Gegeral Accounting  Gegeral Drop-Ship Tay Code                            | Dynamic Timing Enforced N V<br>Warehouse Type Fermenter V<br>Warehouse Capachy 60<br>Warehouse Interval 0.00<br>Use in Available to Promise V |
| Itim Properties Warehouses Units of Measure                                                   | Location Brewery ∉1 ▼                                                     | Coresuite Cloud Filter Hides the Object  Courser Allow Tank Blending Yes                                                                      |
| Unit of Measure Groups  Length and Width  Weicht                                              | Street/PO Box Enable Bin Locations Street No. Block                       |                                                                                                    |
| Customs Groups Manufacturers                                                                  | Zip Code<br>City<br>County                                                |                                                                                                    |
| Shipping Types Locations Inventory Cycles                                                     | Country  State                                                            |                                                                                                    |
| Cycle Count Determination Package Types                                                       | GLN 2ndov Location in vale strovat                                        |                                                                                                    |

Version 4.5.1.0